# Data Management

| About Data Folder 12-2                   |
|------------------------------------------|
| Accessing Files 12-3                     |
| Opening Files 12-3                       |
| Quick Album (Slideshow) 12-4             |
| Creating Animations 12-5                 |
| Using Playlist (Melodies) 12-6           |
| Using Playlists (Videos) 12-6            |
| Editing Files 12-8                       |
| Editing Still Images 12-8                |
| Editing Videos 12-9                      |
| File & Folder Management 12-10           |
| Creating a Folder 12-10                  |
| Moving Files to a Different Folder 12-10 |
| About Memory Card 12-11                  |
| Inserting & Removing a Memory            |
| Card 12-11                               |

| Managing Memory Cards 12-12                |
|--------------------------------------------|
| Formatting a Memory Card 12-12             |
| Accessing Memory Card Data 12-12           |
| Copying Data between Handset &             |
| Memory Card 12-13                          |
| Configuring Print Settings of Images 12-14 |
| Advanced Features 12-15                    |
| Accessing Files 12-15                      |
| Editing Files 12-16                        |
| Managing Folders 12-17                     |
| Managing Files 12-17                       |
| Memory Card 12-18                          |

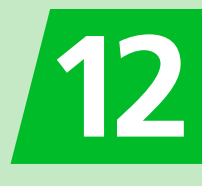

# About Data Folder

Use Data Folder to manage data on handset. New data created by handset functions or obtained via the Internet or mail are saved to different folders according to the file format.

• Some folders contain links. Use the links to access download sites in Yahoo! Keitai.

#### **Folders & Files in Data Folder My Picture** Melody S! Appli Ring Songs · Music Melodies and audio Chaku-Uta<sup>®</sup>. Image files such as those Downloaded S! Appli Chaku-Uta Full<sup>®</sup>. taken by camera and files recorded by Voice and Lifestyle-Appli downloaded music files downloaded My Pictograms Announce and music files transferred using MTP mode Videos Books Widget TV Downloaded book files Video files such as Downloaded widgets Recorded programs<sup>1</sup> and files still images captured those recorded by from programs<sup>2</sup> camera

1 Can be saved on memory card only.

2 Can be saved on handset only.

When Data Folder memory is full or number of files savable is reached, a message asks whether to delete unnecessary data (note, however, this message may not appear depending on the data type). Follow the steps below to delete data: **YES**  $\Rightarrow$   $\blacksquare$   $\Rightarrow$  Select a folder  $\Rightarrow$   $\blacksquare$   $\Rightarrow$  Select a data item  $\Rightarrow$   $\blacksquare$   $\Rightarrow$  **YES**  $\Rightarrow$   $\blacksquare$  $\bullet$  You may need to select a data type before selecting a folder if the data you want to delete has multiple storage areas.

• You may need to select more than one data item to delete depending on the degree of insufficient memory.

# **Opening Files**

┨ 💷 🔿 Data Folder 🔿 🔳

Select a folder and a sub folder ⇔ ■

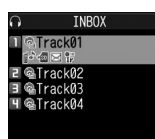

File List Window

■To Open a File on Memory Card ⇒ microSD ⇒ ■

Select a file ⇔ 🔳

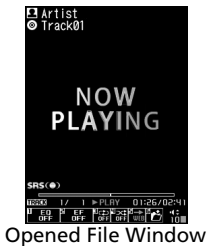

## Functions in My Picture Window

Selecting a file in My Picture folder opens a window such as below.

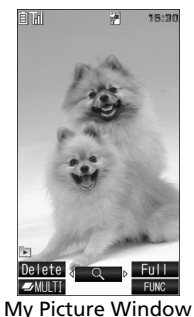

The following operations are possible in My Picture window.

| Switch Files                              |            |
|-------------------------------------------|------------|
| Toggle Normal Screen<br>and Full Screen   | ¥7         |
| Zoom In/Zoom Out*                         | 🔳 📫 🖅 or 🖾 |
| Show at Actual Size*                      | <b>F</b>   |
| Scroll Large-sized or<br>Zoomed-in Image* |            |

\* Press 🔳 to return to the original size.

## Functions in Melody Window

Selecting a file in Melody folder opens a window such as below.

| NOW PLAYING       |
|-------------------|
|                   |
| Track01<br>► PLAY |
| VOLUME SKIP       |
| Melody Window     |

The following operations are possible in Melody window.

| Switch Files  | •     |
|---------------|-------|
| Adjust Volume | Ō     |
| Stop          |       |
| End           | CLEAR |

**Accessing Files** 

# Quick Album (Slideshow)

View JPEG images saved in My Picture. Set images to switch automatically or manually.

 Quick Album is also available for JPEG images saved to Memory Cards.

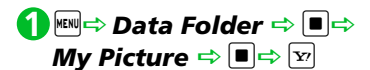

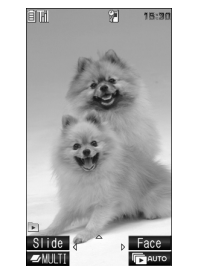

Quick Album Window

| Tip<br>Alternatively, activ<br>from  ⇔ Came                                                             | rate this function<br>ra ⇔ ■ ⇒ Quick | Return to<br>original size<br>(zoomed in/out)        |                                                                                                    |
|----------------------------------------------------------------------------------------------------|--------------------------------------|------------------------------------------------------|----------------------------------------------------------------------------------------------------|
| Album ⇒ ■<br>Display folder ima<br>order.<br>①Inbox<br>②Camera<br>③User created fol<br>④microSD picture | ges in the following<br>der<br>is    | Image switch<br>effect (Slide→<br>Fade→Cube→<br>RGB) | <ul> <li>Effect changes<br/>with each press.</li> <li>Slide: Slides to<br/>right or left</li> <li>Fade: Fade in/out</li> <li>Cube: Rotates as</li> </ul> |
| <mark>eys Available</mark> i                                                                            | in Quick Album                       |                                                      | cube<br>RGB: Splits into                                                                                                    |
| During Manua                                                                                            | l Play                               |                                                      | red, green, and blue then rotates                                                                                                    |
| revious/next<br>mage                                                                                    |                                      | Detect face and zoom in (Face)                       | <ul> <li>Press I to toggle</li> <li>when several</li> </ul>                                                                                              |
| nage scroll                                                                                             | 1 - 9<br>Scroll in below             |                                                      | faces are<br>detected.                                                                                                    |
|                                                                                                    | directions.                          | Start Photo<br>Slide-show<br>(auto play)             | æ                                                                                                    |
|                                                                                                    | 4 + 6                                | During Auto P                                        | lay                                                                                                    |
|                                                                                                    | <b>↓</b> ↓ ↓<br>7 8 9                | End Photo Slide-<br>show (auto<br>play)              | CLEAR                                                                                                    |

**Accessing Files** 

When Activated from Quick Menu

| Toggle auto<br>play/manual<br>play | 0              |
|------------------------------------|----------------|
| Previous image<br>(manual play)    | 8              |
| Next image<br>(manual play)        | Ŋ              |
| End Quick<br>Album                 | Press and hold |

# **Creating Animations**

Create animations each of which is made of up to 20 frames using still images in My Picture folder.

● Data Folder 🔿 🔳 🖨

My Picture ⇔ ■ ⇔ Original Animation ⇔ ■

| 🖿 Original         | Animation 1/2 |
|--------------------|---------------|
| 1 <new></new>      |               |
| 2 <new></new>      |               |
| ∃ <new></new>      |               |
| Ч <new></new>      |               |
| 5 <new></new>      |               |
| 6 <new></new>      |               |
| 7 <new></new>      |               |
| <pre>New&gt;</pre> |               |
| 9 <new></new>      |               |
| <pre>New&gt;</pre> |               |
| * <new></new>      |               |
| # <new></new>      |               |
|                    |               |

Original Animation List Window

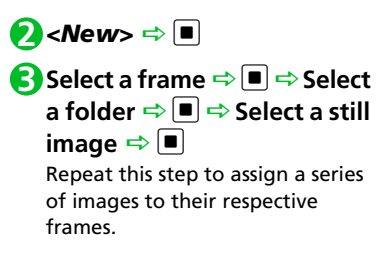

■To Cancel an Assigned Image ⇒ Select a frame ⇒ ■ ⇒ *Release This* ⇒ ■

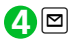

#### Note

- Only images in JPEG format can be used for creating animations.
- Some images may be unavailable depending on the image size or file size.
- Images saved on external memory devices (i.e. memory card) cannot be used.

## Тір

# Using Playlist (Melodies)

Save melodies to Playlist to play back in the saved order.

```
    Image: Data Folder ⇒ ■ ⇒
    Melody ⇒ ■ ⇒ Playlist ⇒
    Image: Edit Playlist ⇒ ■
    To Clear Playlist
```

Select a number ⇔ ■ ⇔ Select a folder ⇔ ■ ⇔ Select a melody ⇔ ■

Repeat this step to assign other melodies to different numbers.

■To Cancel an Assigned Melody ⇔ Select a number ⇔ ■ ⇔ Release This ⇔ ■

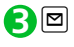

## Tip

- Select Playlist folder in Melody and press 
  to play Playlist.
- Changing file names of melodies on Playlist, or deleting melody files clears Playlist.

# Using Playlists (Videos)

Save videos to a playlist to play them in the playlist order.

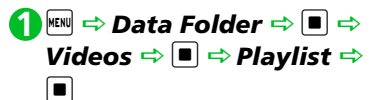

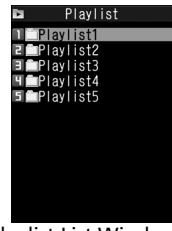

**Playlist List Window** 

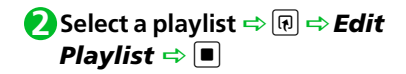

## **Accessing Files**

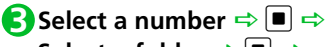

Select a folder ⇔ ■ ⇔ Select a video ⇔ ■

Repeat this step to assign other videos to different numbers.

## ■To Cancel an Assigned Video

⇒ Select a number ⇒ ■ ⇒

Release This  $\Rightarrow$   $\blacksquare$   $\Rightarrow$  YES  $\Rightarrow$   $\blacksquare$ 

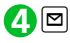

## Тір

 Select a playlist in Playlist List window and press 

 to play the playlist.

 More Features

#### **Opening Files**

- Check File Information
- Change Order of Files
- Set an Image to Appear in Standby
- Set a Video to Appear in Standby
- Set a Melody/Video as Ringtone

(**Þ** P. 12-15)

#### Viewing Images

- Play Animation from the Beginning
- Compose Four Images to Make One
- Set Display Size of an Image
- Edit Title of an Original Animation
- Cancel an Original Animation

(**P**. 12-15)

## **Playing Melodies**

 Play All Melodies in the Same Folder Repeatedly

(**P**. 12-16)

#### **Playing Videos**

- Switch Display Format of File List Window
- Clear a Playlist

(**>** P. 12-16)

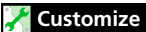

Display SettingsSet Image List View

(**P**. 14-4)

**Editing Still Images** 

## **Basic Flow of Operations**

**1** Image ⇒ Data Folder ⇒ ■ ⇒ My Picture ⇒ ■ ⇒ Select a folder ⇒ ■ ⇒ Select an image ⇒ ■

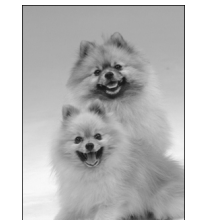

My Picture Window

P ⇒ Edit Image ⇒ ■ ⇒
 Select an editing option ⇒
 ■ ⇒ Edit image

**3** to end editing

## **4** ■ ⇒ **YES** or **NO** ⇒ ■

Selecting **YES** overwrites the original image. Selecting **NO** saves the edited image as a new file in the same folder.

## Note

• Only images with 😿 can be edited.

• Repeated editing may cause deterioration of image quality or increased file size.

## **Adding a Frame**

[My Picture] window ⇔ 
 ⇒ Edit Image ⇔ 
 ⇒ Frame ⇔

2 Select a frame ⇒ ■

- ■To Rotate Frame 180 Degrees
- ■To Cancel Frame ⇒ () ⇔ Cancel ⇔ ■

**B** 

## **Adding Stamps**

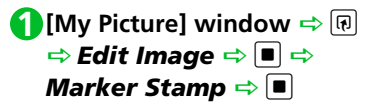

- 2 Select a marker stamp 🔿 🔳
  - ■To Rotate Marker Stamp ⇒ (a) ⇒ 90° *to right, 90° to left* or 180° ⇒ ■
  - ■To Enlarge/Reduce Marker Stamp ⇒ () ⇒ Scale up or Scale down ⇒
  - ■To Cancel Marker Stamp ⇒ 🖾
- 🕄 🖸 to select a position 🗢 🔳

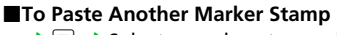

- ➡ ➡ Select a marker stamp ➡
- 4
- **5** ⇒ *YES* or *NO* ⇒ ■

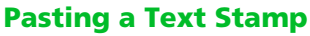

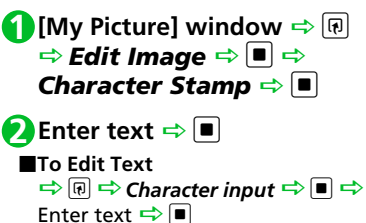

- ■To Change Text Color ⇔ (P) ⇔ Character Color ⇔ ● ⇒ Select a color ⇔ ● Press ⊠ to toggle color palettes.
- ■To Change Font Size ⇔ (P) ⇔ Font Size ⇔ ■ ⇔ Select a font size ⇔ ■
- $\mathbf{S}$   $\mathbf{O}$  to select a position  $\Rightarrow$   $\mathbf{I}$

4

**∫** ■ ⇒ *YES* or *NO* ⇒ ■

## **Cropping an Image**

- [My Picture] window ⇔ 
   ⇒ Edit Image ⇒ 
   ⇒ Trim away ⇒
- Select a size ⇒ ⇒ ♀ to position cropping area ⇒ ■
- **B**
- ④ ⇒ YES or NO ⇒ ■

# **Editing Videos**

Clip the desired scenes from saved videos.

- **()** Interpret → Data Folder → → Videos → → Select a folder → → Select a video → P → Edit Video → ■

₿ 🖻

The video playback and clipping start at the same time.

To Start from a Halfway Point

- $\Rightarrow \blacksquare \Rightarrow At a desired point \Rightarrow \blacksquare \Rightarrow \boxdot$
- 4 🔳 to stop 🔿 🖾

Selected portion plays. When **295KB** is selected, clipping stops automatically when the size of clipped video reaches 295 KB.

**⑤**■ (twice) ⇒ *YES* ⇒ ■

## Note

- Editing may cause deterioration of image quality.

## More Features

💿 Advanced

#### Editing Files

- Retouch an Image
- Adjust Image Brightness
- Rotate an Image
- Change Image Size
- Correct Backlight
- Refresh Skin Tone

(**Þ** P. 12-16)

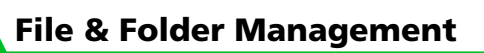

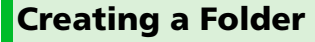

🚹 💷 🔿 Data Folder 🔿 🔳 🔿 Select a folder type ⇒ ■

<Example> When My Picture is Selected

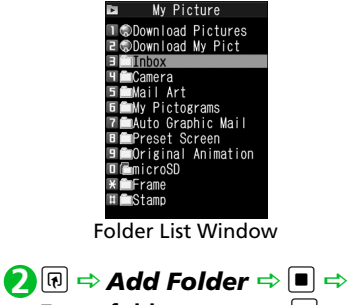

Enter folder name 🔿 🔳

Tip

 Folders can only be created in handset Data Folder.

# Moving Files to a Different Folder

- [File List] window ⇒ Select a file ⇔ 🕞 ⇔ Move ⇔ 🔳
- Move this ⇒ ⇒ Select a destination folder  $\Rightarrow$   $\blacksquare$   $\Rightarrow$ YES 🔿 🔳
  - To Move Multiple Files ⇒ Move selected ⇒ ■ ⇒ Select a destination folder  $\Rightarrow$   $\blacksquare$   $\Rightarrow$  Select a file  $\Rightarrow$   $\blacksquare$   $\Rightarrow$  Repeat the same step to specify other files  $\Rightarrow \boxdot$ YES 🔿 🔳

To Move All Files in a Folder

➡ Move all ➡ ■ ➡ Select a destination folder  $\Rightarrow$   $\blacksquare$   $\Rightarrow$  **YES**  $\Rightarrow$ 

More Features

Advanced

#### Managing Folders

- Edit a Folder Name
- Delete a Folder
- Delete All Files in My Picture, Melody or Videos Folder

(**P**. 12-17)

## Managing Files

- Edit a Title in My Picture File List Window
- Check Volume of Saved Files
- Edit a File Name
- Delete Files

(**P.** 12-17)

# **About Memory Card**

Save files to memory cards. Still images and videos shot with handset camera can be saved directly to memory card. Data can be copied and moved between handset and memory card. Data on memory card can also be accessed from Data Folder.

- Handset supports memory cards of up to 8 GB.
- Do not insert or remove memory cards when handset power is on.
- Insert memory cards properly. Otherwise, they cannot be used on handset.
- Do not affix stickers or labels to memory cards. As memory cards are very thin and precise mechanisms, even a thin sticker or label on a memory card may cause contact failure or destruction of data.
- Keep memory cards out of reach of infants who may accidentally swallow them or be injured.
- Do not remove a memory card or power off handset while writing and reading data with that memory card. It may cause data loss or malfunction.
- Access to memory cards may be unavailable when the battery level is low.

# Inserting & Removing a Memory Card

Before inserting/removing a memory card, remove battery cover and battery referring to Battery Installation (P. 1-14).

## Insertion

Insert memory card into Memory Card Slot until it locks

Insert gently with the printed logo facing up.

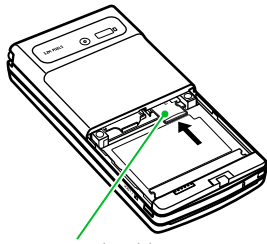

Logo should face up

## Tip

 If appears in Display, there may be a contact failure. Remove and reinsert memory card.

## Removal

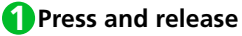

Gently pull out memory card.

### Note

• Memory card may break if inserted or removed with force.

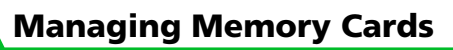

## Formatting a Memory Card

- Format memory cards on handset only. Memory cards formatted on another device or PC may not work.
- Formatting a memory card deletes all the data on it.

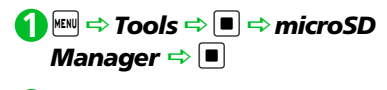

Q I → microSD format → ■
⇒ Enter Security Code ⇒ ■
⇒ YES ⇒ ■

## Note

Data Management

12

- Do not remove memory card while formatting. Handset/memory card malfunction may occur.
- Make sure that there is no important data left on the memory card before formatting it.

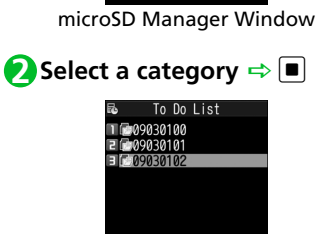

Accessing Memory

🚹 🗢 Tools 🗢 🔳 🔿 microSD

microSD Manager

Card Data

Manager 🔿 🔳

My Picture

Melody

5 Videos

6 Books

7 Widget B TV

Phone Book

¥To Do List

Schedule

II Inhox

∃S! Appli ЧRing Songs∙Music

File List Window

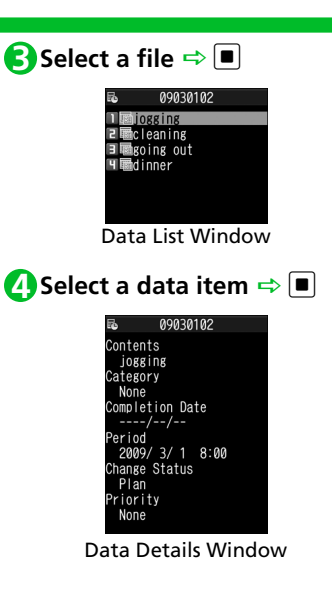

# Copying Data between Handset & Memory Card

Following items can be copied to/from handset and memory card:

| PIM Data                | Phone Book entries,<br>Schedule, To Do List,<br>text memos, Inbox,<br>Outbox, Draft,<br>bookmarks, content<br>keys |
|-------------------------|----------------------------------------------------------------------------------------------------|
| Files in Data<br>Folder | Still images, My<br>Pictograms, Flash <sup>®</sup> ,<br>melodies, videos, songs                                    |

## Copying Handset Data to Memory Card

Copy Phone Book entries, Schedule, messages, images, videos, etc.

<Example>Copy data in Data Folder to memory card

(1) [Data List] window ⇔ (R) ⇔ Copy to microSD ⇔ ■ Copy this ⇔ ■ ⇔ Select copy destination folder ⇔

#### To Copy Multiple Data

To Copy All Data

⇔ Copy All ⇔ ■ ⇔ Enter Security

Code ➡ ■ ➡ *YES* ➡ ■

Tip

- When one Phone Book entry or Schedule event that is set as secret is copied to memory card, its secret setting is canceled.
- Files attached to messages may be deleted.
- You need to select a destination folder when copying data in Data Folder.
- You must select the copy destination folder to copy data from Data Folder.
- Data saved in Pre-installed folders of Data Folder cannot be copied.
- Content keys are copied collectively at one time.

## Copying Memory Card Data to Handset

- To Copy Images or Other Data to Handset
- 🕗 Copy this 🔿 🔳
  - To Copy Multiple Data ⇒ Copy selected ⇒ ■ ⇒ Select a data item ⇒ ■ ⇒ Repeat the same step to specify other data ⇒ ⊠ ⇒ YES ⇒ ■
  - To Copy All Data  $\Rightarrow$  Copy all  $\Rightarrow$   $\blacksquare$   $\Rightarrow$  Enter Security Code  $\Rightarrow$   $\blacksquare$   $\Rightarrow$  YES  $\Rightarrow$   $\blacksquare$

12

Data Management

• To Copy PIM Data to Handset

<Example> Copy Data in Overwrite Mode

- Im ⇒ Tools ⇒ ⇒ microSD Manager ⇒ ■ ⇒ Select a PIM data type ⇒ ■ ⇒ Select a data item ⇒ P ⇒ Copy/OW to Phone ⇒ ■
- Copy This ⇒ ■
   To Copy Multiple Files
   ⇒ Copy selected ⇒ ⇒ Select a file ⇒ ⇒ Repeat the same step to specify other files ⇒
  - ■To Copy All Files ⇔ Copy All ⇔ ■

Enter Security Code ⇒ ■ ⇒ *YES* ⇒ ■ ⇒ *YES* ⇒ ■

## Note

- When copying memory card data to handset in overwrite mode, the corresponding data on handset is overwritten by the copied data.
- If the maximum storable number of items is reached when copying all items, copying stops at that point.

# Configuring Print Settings of Images

Specify which images on memory card to be printed and the number of prints, etc. in DPOF (Digital Print Order Format) settings so that the images can be printed by DPOF compatible printers or print service shops.

- Imm ⇒ Data Folder ⇒ ⇒
   My Picture ⇒ ⇒
   microSD ⇒ ⇒ DCIM ⇒
   ■
- Select a folder ⇒ ⇒ Select a still image ⇒ P ⇒ DPOF setting ⇒ ■

# 🕄 DPOF set One 🗢 🔳

To Specify Multiple Images

 $\Rightarrow DPOF set Choice \Rightarrow \blacksquare \Rightarrow Select a still image \Rightarrow \blacksquare \Rightarrow Repeat the same step to specify other images \Rightarrow \boxdot$ 

(4) Print ⇒ ■ ⇒ Print Sheets
 ⇒ ■ ⇒ Enter number of prints ⇒ ■

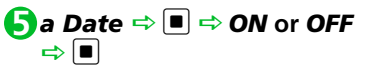

6⊠

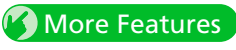

## Advanced

### Memory Card

- Check Available Memory Space of Memory Card
- Check & Repair Memory Card
- Delete Data on Memory Card
- Cancel Print Settings of Images

(**P**. 12-18)

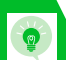

## **Advanced Features**

## **Accessing Files**

## **Start Here**

| [File List] window             | . P. 12-3 |
|--------------------------------|-----------|
| [Opened File] window           | . P. 12-3 |
| [My Picture] window            | . P. 12-3 |
| [Melody] window                | . P. 12-3 |
| [Original Animation List] wind | low       |
| -                              | . P. 12-5 |
| [Playlist List] window         | . P. 12-6 |

## **Opening Files**

## **Check File Information**

[File List] window/ [Opened File] window (⇔ Select a file) ⇔ (♠) ⇔ Image Info, Video Info or Melody Info ⇔ ■

#### **Change Order of Files**

# Set an Image to Appear in Standby

[File List] window/ [Opened File] window (⇔ Select a file) ⇔ 🗊 ⇔ Set as Display ⇔ ■ ⇔ Stand-by Display ⇔ ■ (⇔ Select a layout ⇔ ■ ⇔ Confirm preview ⇔ ■)

Set images to appear when making calls or sending messages.

#### Set a Video to Appear in Standby

 $[File List] window \Rightarrow Select a file$  $\Rightarrow <math> \blacksquare \Rightarrow Stand-by Display \Rightarrow \blacksquare \Rightarrow$ YES  $\Rightarrow \blacksquare$ 

#### Set a Melody/Video as Ringtone

[File List] window/ [Opened File] window (⇔ Select a file) ⇔ @ ⇔ *Ring Tone* ⇔ ■ ⇔ Select an item ⇔ ■

#### **Viewing Images**

**Play Animation from the Beginning** 

[My Picture] window ⇔ 🗊 ⇔ *Retry* ⇔ ■

#### **Compose Four Images to Make One**

[File List] window ⇔ P ⇔ Composite Image ⇔ ● ⇒ Select a position ⇔ ● ⇒ Select a folder ⇔ ● ⇒ Select an image ⇒ ● ⇒ Repeat the same step to assign three other images to their respective positions ⇔ ⊡ ⇒ ● ● Only images in JPEG format can be used for creating composite images. ● Copyright-protected images are unavailable. ● Images saved on memory card cannot be used.

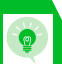

#### Set Display Size of an Image

[My Picture] window ⇔ 🕞 ⇔ Set Image Disp. ⇔ ■ ⇒ Normal or Fit in Display ⇔ ■

#### Edit Title of an Original Animation

[Original Animation List] window  $\Rightarrow$  Select an animation  $\Rightarrow$  ( $\mathbb{R}$ )  $\Rightarrow$ *Edit Title*  $\Rightarrow$   $\blacksquare$   $\Rightarrow$  Edit title  $\Rightarrow$   $\blacksquare$ 

#### **Cancel an Original Animation**

[Original Animation List] window  $\Rightarrow$  Select an animation  $\Rightarrow$  (P)  $\Rightarrow$  *Release Animation*  $\Rightarrow$  (E)  $\Rightarrow$  *YES*  $\Rightarrow$ (I)

## Playing Melodies

Play All Melodies in the Same Folder Repeatedly

 $[Melody] window \Rightarrow \square \Rightarrow Set$   $Repeat Play \Rightarrow \square \Rightarrow ON \Rightarrow \square$ 

## **Playing Videos**

Switch Display Format of File List Window

[File List] window ⇔ 🗊 ⇒ List Setting ⇔ ■ ⇔ Title or Title+Image ⇔ ■

#### **Clear a Playlist**

[Playlist List] window ⇔ Select a playlist ⇔ 健 ⇔ *Release Playlist* ⇔ ■ ⇔ *YES* ⇔ ■

## **Editing Files**

## Start Here

[My Picture] window ..... P. 12-8

**Editing Still Images** 

#### **Retouch an Image**

[My Picture] window  $\Rightarrow \bigcirc \bigcirc \Rightarrow Edit$ Image  $\Rightarrow \blacksquare \Rightarrow Retouch \Rightarrow \blacksquare \Rightarrow$ Select an effect  $\Rightarrow \blacksquare$  (three times)  $\Rightarrow YES$  or  $NO \Rightarrow \blacksquare$ 

#### **Adjust Image Brightness**

```
[My Picture] window \Rightarrow \bigcirc \Rightarrow Edit
Image \Rightarrow \bigcirc \Rightarrow Brightness \Rightarrow \bigcirc
\Rightarrow \bigcirc to adjust brightness \Rightarrow \bigcirc
(twice) \Rightarrow YES or NO \Rightarrow \bigcirc
```

#### **Rotate an Image**

[My Picture] window  $\Rightarrow \bigcirc \Rightarrow Edit$ Image  $\Rightarrow \blacksquare \Rightarrow Rotate \Rightarrow \blacksquare \Rightarrow$ 90° to right, 90° to left or 180°  $\Rightarrow$  $\blacksquare$  (three times)  $\Rightarrow YES$  or NO  $\Rightarrow \blacksquare$ 

## **Advanced Features**

## Change Image Size

[My Picture] window  $\Rightarrow \bigcirc \bigcirc \Rightarrow Edit$ Image  $\Rightarrow \bigcirc \Rightarrow Change Size \Rightarrow \bigcirc$  $\Rightarrow$  Select a size  $\Rightarrow \bigcirc \bigcirc$  (three times)  $\Rightarrow YES$  or  $NO \Rightarrow \bigcirc$ 

#### **Correct Backlight**

#### **Refresh Skin Tone**

[My Picture] window ⇔ 🗊 ⇔ Edit Image ⇔ ■ ⇔ Refresh Skin Tone ⇔ ■ (three times) ⇔ YES or NO ⇔ ■

# **Managing Folders**

## **Start Here**

[Folder List] window ..... P. 12-10

#### Edit a Folder Name

[Folder List] window  $\Rightarrow$  Select a folder  $\Rightarrow \textcircled{R} \Rightarrow Edit Folder Name$  $\Rightarrow \textcircled{R} \Rightarrow Edit folder name <math>\Rightarrow \textcircled{R}$ R R  $\Rightarrow$  Edit folder name  $\Rightarrow \textcircled{R}$ 

can be edited.

## Delete a Folder

[Folder List] window  $\Rightarrow$  Select a folder  $\Rightarrow \bigcirc \bigcirc \Rightarrow$  **Delete Folder**  $\Rightarrow \bigcirc \bigcirc \Rightarrow$  $\Rightarrow$  Enter Security Code  $\Rightarrow \bigcirc \bigcirc \Rightarrow$ 

YES ⇒ ■

- Only user-created folders can be deleted.
- Files in the selected folder are also deleted.
- When files that are set as wallpaper, ringtone, alarm tone, etc. are deleted, their settings are reset to default.

#### Delete All Files in My Picture, Melody or Videos Folder

[Folder List] window ⇔ 🗊 ⇔ Delete all Image or Delete All ⇔ ■ ⇔ Enter Security Code ⇔ ■ ⇔ YES ⇔ ■

When files that are set as wallpaper, ringtone, alarm tone, etc. are deleted, their settings are reset to default.

# **Managing Files**

## **Start Here**

| [File List] | window |  | P. | 12-3 |
|-------------|--------|--|----|------|
|-------------|--------|--|----|------|

Edit a Title in My Picture File List Window

Titles of files saved in Pre-installed folders cannot be edited.

## **Advanced Features**

**Check Volume of Saved Files** 

[File List] window ⇔ 🗊 ⇔ Memory Info ⇔ ■

#### Edit a File Name

[File List] window ⇔ Select a file
⇒ (□) ⇔ Edit File Name ⇔ 
⇒ Edit file name ⇔ 
■
Names of files saved in Pre-installed folders cannot be edited.

#### **Delete Files**

- To Select *Delete this*
- $\Rightarrow Delete this \Rightarrow \blacksquare \Rightarrow YES \Rightarrow \blacksquare$ • To Select Delete selected
- $\Rightarrow Delete selected \Rightarrow \blacksquare \Rightarrow Select files \Rightarrow \blacksquare \Rightarrow YES \Rightarrow \blacksquare$
- To Select *Delete all* ⇒ *Delete all* ⇒ 
   ⇒ Enter Security
   Code ⇒ 
   ⇒ YES ⇒

## **Memory Card**

## **Start Here**

| (microSD Manager) window | Ρ. | 12-12 |
|--------------------------|----|-------|
| [File List] window       | Ρ. | 12-12 |
| [Data List] window       | Ρ. | 12-12 |
| [Data Details] window    | Ρ. | 12-12 |

#### Check Available Memory Space of Memory Card

[microSD Manager] window, [File List] window, [Data List] window or [Data Details] window ⇔ () ⇔ *microSD Info* ⇔ ■

#### **Check & Repair Memory Card**

 $[microSD Manager] window <math>\Rightarrow \bigcirc \bigcirc$  $\Rightarrow Check microSD \Rightarrow \bigcirc \Rightarrow YES \Rightarrow$  $\bigcirc$ 

To cancel checking and repairing a memory card, press or .
 Some memory cards may not be repairable.

#### **Delete Data on Memory Card**

[File List] window  $\Rightarrow$  Select a dataitem  $\Rightarrow$  (P)  $\Rightarrow$  Delete  $\Rightarrow$  (E)• To Select Delete this $\Rightarrow$  Delete this  $\Rightarrow$  (E)  $\Rightarrow$  YES  $\Rightarrow$  (E)• To Select Delete selected $\Rightarrow$  Delete selected  $\Rightarrow$  (E)  $\Rightarrow$  Selectfiles  $\Rightarrow$  (E)  $\Rightarrow$  (E)  $\Rightarrow$  YES  $\Rightarrow$  (E)• To Select Delete all $\Rightarrow$  Delete all  $\Rightarrow$  (E)  $\Rightarrow$  Enter SecurityCode  $\Rightarrow$  (E)  $\Rightarrow$  YES  $\Rightarrow$  (E)

#### **Cancel Print Settings of Images**

 $\blacksquare \Rightarrow Data Folder \Rightarrow \blacksquare \Rightarrow My$ Picture  $\Rightarrow \blacksquare \Rightarrow microSD \Rightarrow \blacksquare \Rightarrow$   $DCIM \Rightarrow \blacksquare \Rightarrow$  Select a folder  $\Rightarrow$   $\blacksquare \Rightarrow$  Select a still image  $\Rightarrow \blacksquare \Rightarrow$  DPOF setting  $\Rightarrow \blacksquare \Rightarrow DPOF$  set One or DPOF set Choice  $\Rightarrow \blacksquare$  ( $\Rightarrow$ Select an image  $\Rightarrow \blacksquare \Rightarrow$  Repeat the same step to specify other images  $\Rightarrow \boxdot) \Rightarrow Print OFF$  or All Print OFF  $\Rightarrow \blacksquare$